# **Kronos Time Clock**

Basic functions on the new Intouch model

# **General Clocking**

- 1. Insert your badge into the badge reader slot with your picture facing front
- 2. Swipe your badge through the reader from top to bottom
- 3. Look for the status light to flash green, and a single beep will sound

If your punch is rejected, the clock may not be programmed to accept your punches - A supervisor or department personnel can advise.

## **Worked Hours**

- 1. Touch Worked Hours
- 2. Swipe your badge
- 3. Choose Pay Period or Day
- 4. Look for the in/out punches to display
- 5. Touch Home to return to the main menu

The punch may take up to 8 minutes to show in the worked hours.

### **Department Transfer**

- 1. Touch Department Transfer
- 2. Swipe your badge
- 3. Scroll to find the appropriate department name (the number pad can be used to find dept)

Department Transfer

### **Transfer Activities**

- 1. Touch the appropriate activity
- 2. Touch the **Arrow** to view additional activities such as education, meetings, orientation, etc.
- 3. Press the **Home Button** to return to the home screen

| KRONOS'             | Thu Feb-02-23 9:44 AM |  |
|---------------------|-----------------------|--|
| Department Transfer | Worked Hours          |  |
| Alternate Rate 1    | Clear Activity        |  |
| Alternate Rate 2    | Call Back             |  |
| Alternate Rate 3    |                       |  |
| Are you havis       | ng badge insues?      |  |

If you have any questions, please contact the IT Service Desk at 423-431-6290.

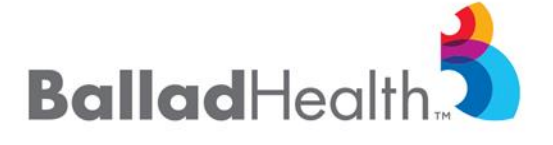

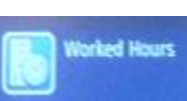